# Postavke preglednika Internet Explorer

Zadnje ažurirano15/06/2021 2:31 pm CEST

Preporučujemo da preglednik Internet Explorer ažurirate na verziju 10 ili noviju.

Niže opisane postavke vrijede za preglednik Internet Explorer prije verzije 10.

Minimax dodajte u Sigurna mjesta.

Provjerite postavke područja Sigurna mjesta.

Provjerite dodatne postavke Internet Explorera.

Stranicu **https://moj.Minimax.hr** dodajte na popis stranica koje dozvoljavaju skočne prozore Internet Explorera.

## Minimax dodajte u "Sigurne stranice"

- https://moj.minimax.hr i
- http://www.minimax.hr

Otvorite preglednik Microsoft Internet Explorer i u izborniku Alati / Tools odaberite Internet mogućnosti / Internet Options.
U kartici Sigurnost / Security odaberite područje Sigurna mjesta / Trusted Sites i kliknite na tipku Mjesta / Sites.
Prvo maknite kvačicu Zahtijevaj provjeru servera / Requre Server verification.
U polje Dodaj ovu stranicu u područje / Add this website to the zonę prvo upišite https://moj.minimax.hr i zatim kliknite tipku Dodaj / Add.
Postupak ponovite i za web stranicu http://www.minimax.hr.
Obje internetske stranice moraju se vidjeti u donjem prozoru Internet

stranice (Web sites).

Vratite kvačicu Zahtijevaj provjeru servera / Requre Server verification.

8 Dva puta kliknite na tipku **U redu / OK** tj. prvo tipku **Zatvori / Close** i zatim tipku **U redu / OK** ako koristite IZ verzija 7.

9 Kliknite tipku U redu /OK.

**10** Zatvorite preglednik Microsoft Internet Explorer da bi nove postavke bile uvažene.

## Provjerite postavke područja Sigurne stranice

Otvorite preglednik Microsoft Internet Explorer, u izborniku Alati / Tools odaberite Internet mogućnosti / Internet Options.
Na kartici Sigurnost / Security odaberite područje Sigurne stranice / Trusted sites i kliknite na tipku Prilagođena razina / Custom level.
Pomoću klizača miša potražite set Prijenosi / Downloads i za postavke Prijenos datoteke / File download označite Omogući / Enable.
I za Automatsko pozivanje na prijenos datoteka / Automatic prompting for file Downloads također označite Omogući / Enable.
Dva puta kliknite na tipku U redu / OK.

6 Zatvorite preglednik Microsoft Internet Explorer da bi nove postavke bile uvažene.

### Provjerite dodatne postavke IE – sigurnost.

1 Otvorite preglednik Microsoft Internet Explorer, u izborniku Alati / Tools odaberite Internet mogućnosti / Internet Options.

2 U kartici Napredno (Advanced) pomoću klizača miša potražite set

Sigurnost / Security i odznačite Nemoj spremati šifrirane stranice na disk

/ Do not save encrypted pages to disk.

3 Kliknite na tipku U redu / OK.

**4** Zatvorite preglednik Microsoft Internet Explorer da bi nove postavke bile uvažene.

#### Stranicu https://moj.minimax.hr dodajte na popis stranica koje dozvoljavaju skočne prozore Internet Explorera

Otvorite preglednik Microsoft Internet Explorer, u izborniku Alati / Tools
odaberite Internet mogućnosti / Internet Options.

2 Na kartici Privatnost / Privacy u donjem dijelu prozora Spriječi prikaz

većine skočnih prozora / Prevent most pop-up windows from appearing kliknite tipku Postavke / Settings.

3 U polje Adresa dozvoljene stranice / Address of website to allow upišite https://moj.minimax.hr i kliknite tipku Dodaj / Add.

4 Kliknite tipku Zatvori / Close.

5 Kliknite tipku U redu / OK.

6 Zatvorite preglednik Microsoft Internet Explorer da bi nove postavke bile uvažene.